# WELCOME **TO THE OFFICIAL GUIDE How to Stake Your** PDK COIN

#### Step 1

# Open the official PDK website and navigate to the Staking section.

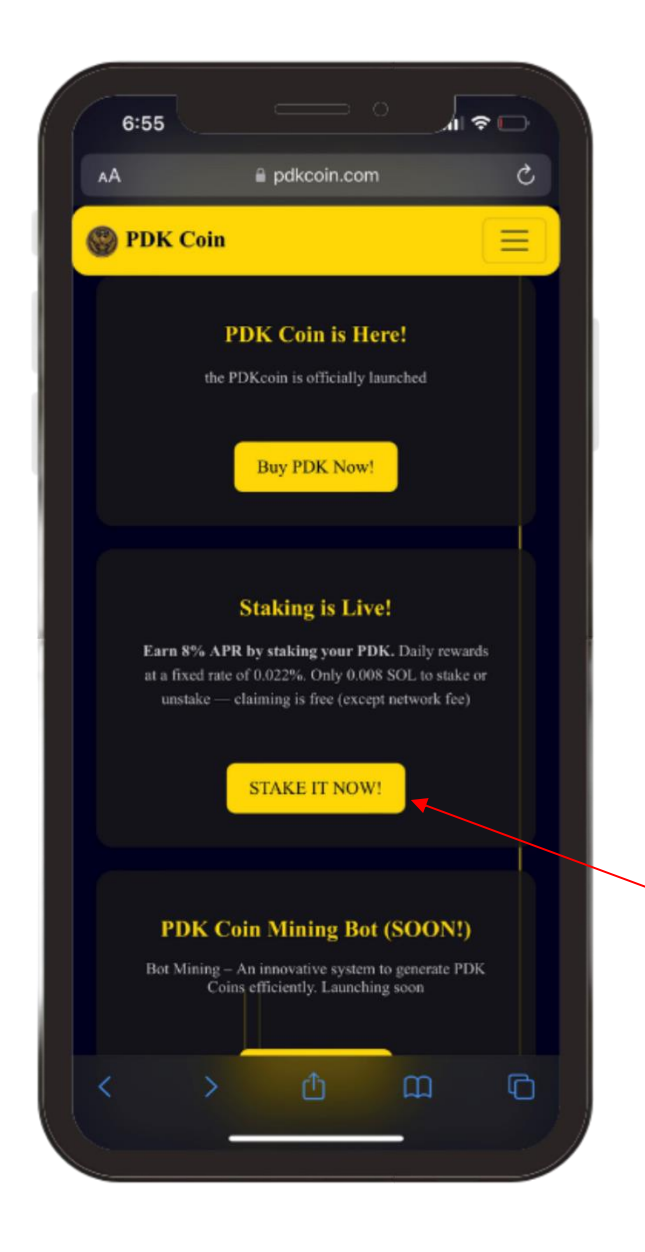

#### Step 2

#### Click on the Connect button on top.

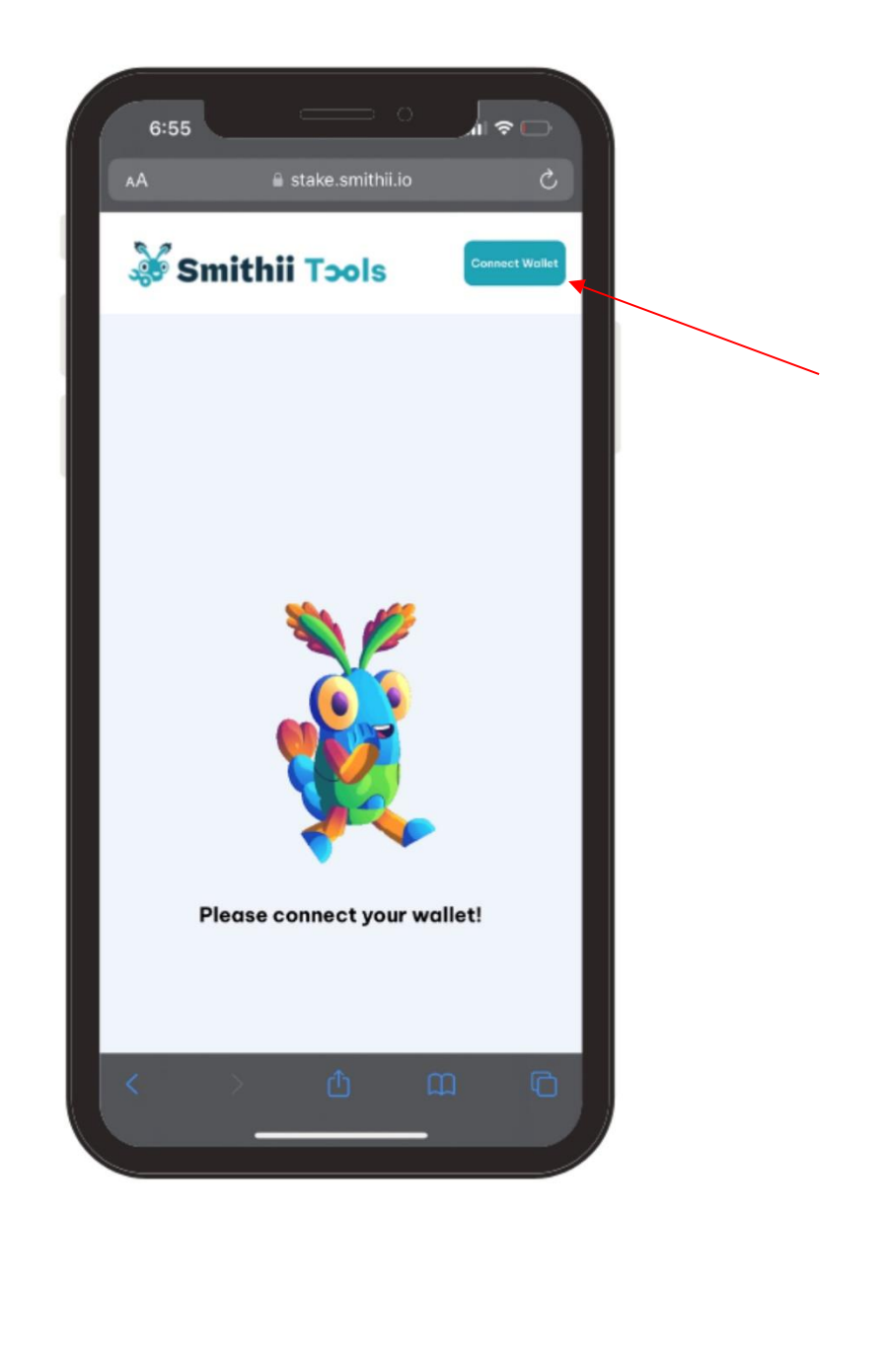

#### Step 3

# Select your preferred wallet, either Phantom or Solflare.

Note: if Phantom does not open, click Solflare, then go back and click Phantom again to connect successfully.

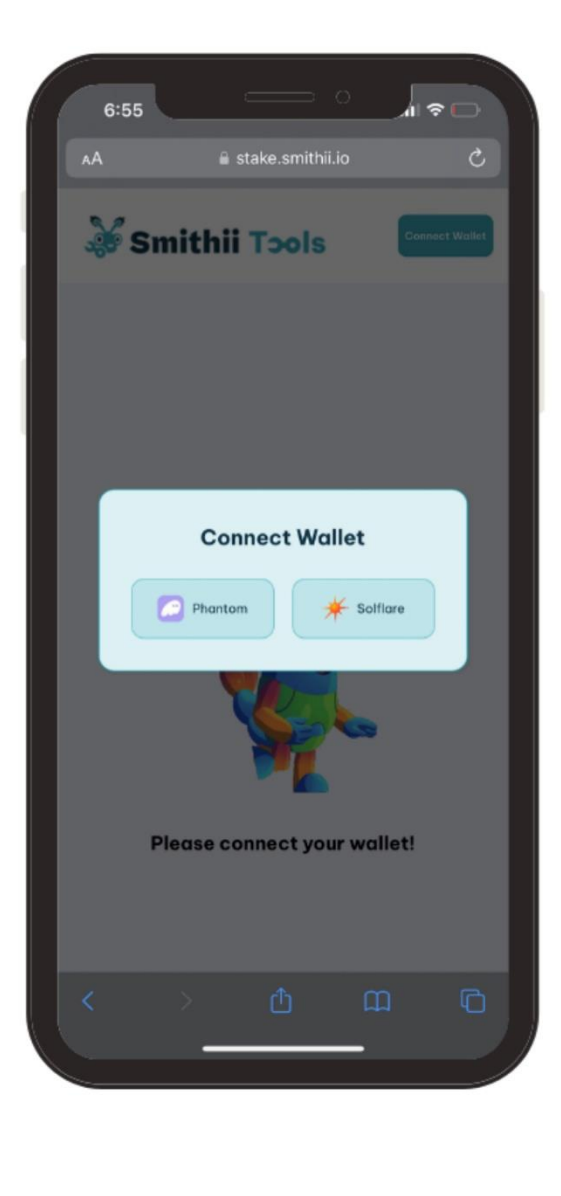

#### Step 4

In the first input box, select whether to stake all your PDK coins using the Max option or half of your coins using the Half option.

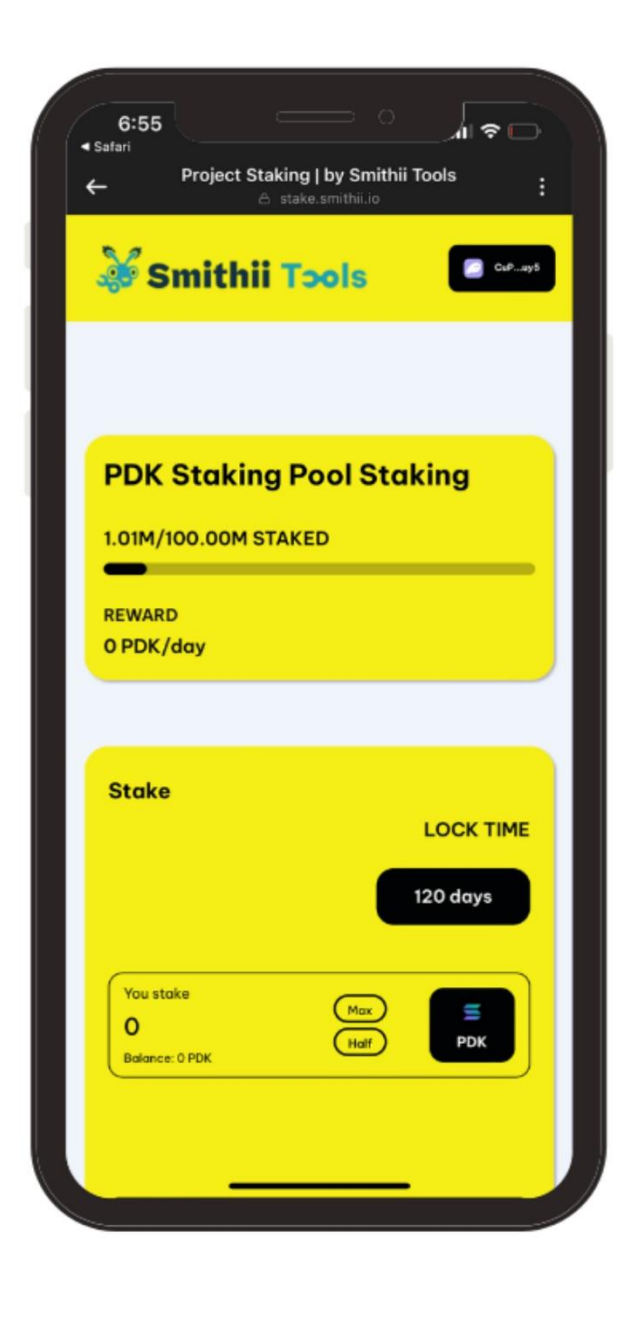

#### Step 5

In the second input box, you can claim your staking rewards, which are available to claim every minute, daily, monthly, and yearly.

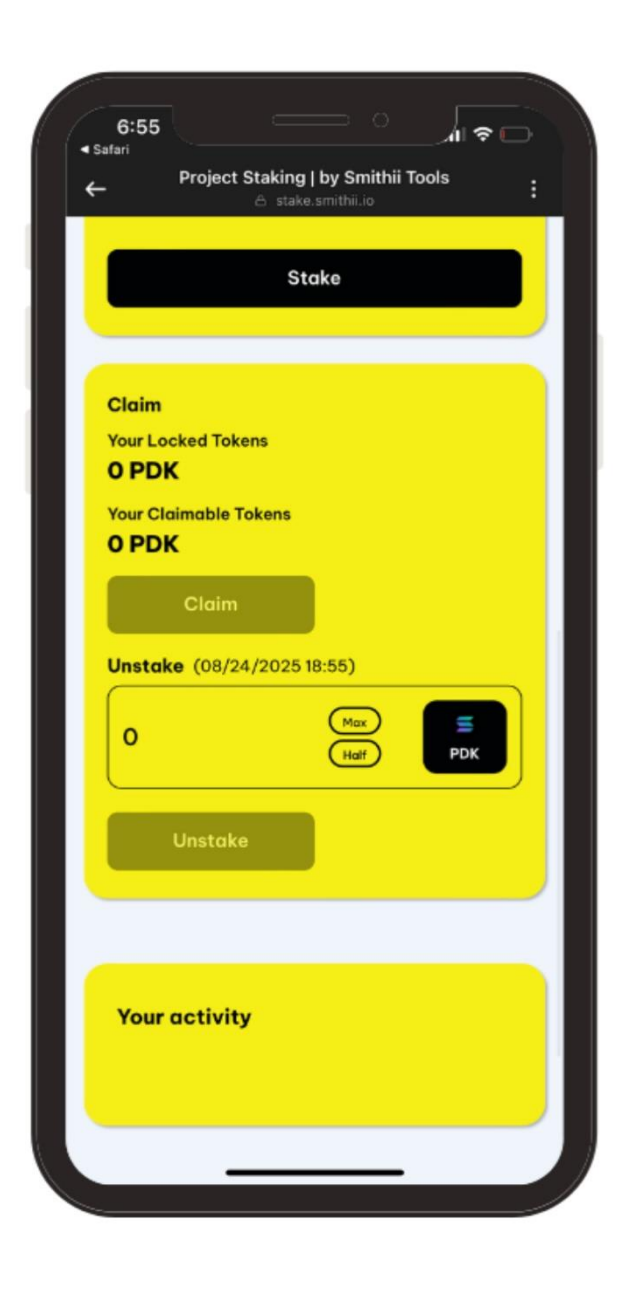